## 智能诉状立案使用说明

在当事人没有诉状的时候,智能诉状立案功能可以引导当事人使用辅助诉状 功能,通过一系列与案情相关的题目问答,自动生成诉状并回传。现应用于民事 一审。

【民事一审】——【智能诉状立案】:

| 山东法院电子诉讼                           | 服务网                                                     |                                                               |
|------------------------------------|---------------------------------------------------------|---------------------------------------------------------------|
|                                    | •• 选择案件类型 ••<br>请选择您的案件类型,平台将助力您快速办理立案程序                |                                                               |
| 民事一审<br>案件概要 为方便带理和解决当事人之间的争<br>议。 | 行政一审<br>案件概要 涉及当事人的权利和义务并经行政复<br>议机关和人民法院立案处理的行政争<br>议。 | 海商立案<br>案件概要 船舶碰撞损害赔偿案件以及船舶碰撞<br>海上、通海水域、港口的建筑物设施<br>的损害赔偿案件。 |
| 智能诉状立案  直接立案                       | )<br>我要申请立案                                             | う                                                             |

## 1. 【基础信息】

选择管辖法院: 支持山东全省法院

**选择管辖法院依据**: 被告住所地、合同约定地、合同履行地、合同签订地、原告 住所地、标的物所在地、其他

选择申请人身份:申请人(如果选择申请人,自动把登录账号信息回传到下一步 【当事人信息】原告中)、委托代理人

**案由**:劳动合同纠纷、机动车交通事故责任纠纷、民间借贷纠纷、离婚纠纷、房 屋租赁合同纠纷、保证合同纠纷、抵押合同纠纷、土地承包经营权合同纠纷、建 设工程合同纠纷、赡养纠纷、分家析产纠纷、继承纠纷、人身保险合同纠纷、财 产保险合同纠纷、变更抚养关系纠纷、网络购物合同纠纷(16个)

**标的金额:**如果超出选择的管辖法院范围,会有文字提示(管辖法院金额范围: 标的金额三千万至五十亿属于中院范围,标的金额高于五十亿属于高院范围,标 的金额低于三千万属于基层院范围)

| 💩 山东          | 法院电子                     | 子诉讼服务                                  | 5 <b>网</b> | <b>^</b> 5 | 好,: 1997   我的 | 9案件   消息中心 3 | 个人中心   退出 |  |
|---------------|--------------------------|----------------------------------------|------------|------------|---------------|--------------|-----------|--|
| ♠ 首页 〉 一审立案申请 | > 民事一审                   |                                        |            |            |               |              |           |  |
|               |                          |                                        |            |            | _             |              |           |  |
|               | <ol> <li>基础信息</li> </ol> | 2 3<br>当事人信息 起诉状及要                     |            |            | 5<br>         | ·· 6<br>预览   |           |  |
|               |                          | 11100000000000000000000000000000000000 |            |            |               |              |           |  |
| *选择管辖法院       | 请选择                      | *选择管辖法院依据                              | 请选择        | *          | *选择申请人身份      | 请选择          | ×         |  |
| *案由           | 请选择                      | ▼ *标的金额                                |            | 元          |               |              |           |  |
|               |                          |                                        |            |            |               |              |           |  |
|               |                          |                                        | 下一步        |            |               |              |           |  |
|               |                          |                                        |            |            |               |              |           |  |

| 👲 山东法 | 院电子诉讼         | 公服务网                                        |                                                                                                    | •               | 题子  | 満思中心 3 个人中心   退出 |
|-------|---------------|---------------------------------------------|----------------------------------------------------------------------------------------------------|-----------------|-----|------------------|
|       | ★ 首页 > 一审立案申请 | 事一审                                         |                                                                                                    |                 |     | ALLA .           |
|       | i             | <ul> <li>✓ 2</li> <li>基础信息 当事人信息</li> </ul> | <ol> <li>3</li> <li>3</li> <li>3</li> <li>4</li> <li>4</li></ol> | 5 6<br>交退费信息 预览 |     | 五戒               |
|       | R             | 告(必填)                                       | 🔍 被告(必道)                                                                                                    | <b>由人三統</b> 条   | 8頃) |                  |
|       | 精完善           | Ē                                           |                                                                                                    |                 |     |                  |
|       |               |                                             |                                                                                                    |                 |     |                  |
|       |               |                                             |                                                                                                    |                 |     |                  |
|       |               |                                             |                                                                                                    |                 |     |                  |
|       |               |                                             |                                                                                                    |                 |     |                  |
|       | 、「見添い         | 如原告                                         | 9.添加被告                                                                                                    | (8,添加第三         |     |                  |
|       |               |                                             | 上一步                                                                                                    |                 |     |                  |

2.【**当事人信息】:**完善原告信息,添加被告信息

| 👲 山东法 | 院电子诉讼服务             | 务网                                              |                                             |         | 3件 消息中心 3) 个人中心   退出 |
|-------|---------------------|-------------------------------------------------|---------------------------------------------|---------|----------------------|
|       | ★ 首页 〉 一审立案申请 日子 一审 |                                                 |                                             |         | (Aller)              |
|       | ✓<br>基础信息           | <ul> <li>2 3</li> <li>当事人信息 起诉状及要素材料</li> </ul> | 4         5           证据及其他材料         交退费信息 | 6<br>预览 | 五人                   |
|       | (於道)                | & 被告(                                           | 必道)                                         |         |                      |
|       | 日完成                 |                                                 | Û                                           |         |                      |
|       |                     |                                                 |                                             |         |                      |
|       |                     |                                                 |                                             |         |                      |
|       |                     |                                                 |                                             |         |                      |
|       |                     |                                                 |                                             |         |                      |
|       | 9.添加原告              | <b>月</b> 添加的                                    | <b>皮告</b>                                   | 9.添加第三人 |                      |
|       |                     | <u>⊢</u> #                                      | ┺━┹                                         |         |                      |

3.【起诉状及要素材料】:点击【智能诉状生成】跳转到诉状辅助生成界面

| ♠ 首页 〉 一审立筹               | 神请 〉 民事一审                                                                                                    |                         |                           |                  |
|---------------------------|----------------------------------------------------------------------------------------------------|-------------------------|---------------------------|------------------|
|                           |                                                                                                    |                         |                           |                  |
| 6                         | Image: A state of the state of the state |                         | <b>(4</b> ) <b>(5</b> )   | 6                |
|                           |                                                                                                    |                         |                           |                  |
|                           | 基础信息    当事                                                                                                    | 人信息 起诉状及要素材料 证据         | 及其他材料 交费退费信息              | 预览               |
|                           | 基础信息 当事                                                                                                    | 人信息 起诉状及要素材料 证据         | 及其他材料 交费退费信息              | 预览               |
| ▲ * 民事起诉                  | 基础信息 当事                                                                                                    | 人信息 起诉状及要素材料 证据         | 及其他材料 交费退费信息              | <b>预</b> 地       |
| * 民事起诉<br>序号              | 基础信息 当事                                                                                                    | 人信息 起诉状及要素材料 证据<br>文件名称 | 及其他材料 交费退费信息<br>状态        | 预成<br>※ 数差<br>操作 |
| * 民事起诉<br><u></u> 像号      | 基础信息 当事                                                                                                    | 人信息 起诉状及要素材料 证据<br>文件名称 | 及其他材料 交费退费信息<br><b>状态</b> | 预成<br>《 收起<br>操作 |
| ■ * 民事起诉<br>序号<br>■ *要素材料 | 基础信息 当事                                                                                                    | 入信息 起诉状及要素材料 证据<br>文件名称 | 及其他材料 交费退费信息<br><b>状态</b> | 预防               |

诉状辅助生成界面是根据【基础信息】中案由,自动匹配该案由的诉状辅助 生成问题界面,当事人信息是根据【当事人信息】自动拉取过来,完善当事人信 息点击确认开启问题:

| 感谢您使用智能诉状生历    | 这系统,为了保证诉状的准确标准,请您如实填写每一额,填写问卷大约需要 2 分钟。 |  |
|----------------|------------------------------------------|--|
| 1、请填写原告信/<br>/ |                                          |  |
| 原告             | 公民(个人) 法人(公司/企业) 其他组织                    |  |
| 姓名             | (23項)                                    |  |
| 证件号码           |                                          |  |
| 民族             | د (ك <sup>ر</sup> )                      |  |
| 现居住地           | 3 山东省 - (2頃)                             |  |
| 联系方式           | (8)A)                                    |  |
| 工作单位           | 2 · 涛输入工作单位 (选填)                         |  |
| (              | + 追加原告                                   |  |
| 确定             |                                          |  |
| _              | _                                        |  |
| 2、请填与被告信/      |                                          |  |
| 被告类型           | ② 民(个人) 法人(公司/企业) 其他组织                   |  |
| 名利             | (@)(ii)                                  |  |
| 单位地址           |                                          |  |
| 联系方式           | : 请输入手机/座机号 (选填)                         |  |
|                | + 追加被告                                   |  |
| 确定             |                                          |  |
|                |                                          |  |

回答完一系统问题后,点击右下角【提交分析】

| 10、什么时候收到的书面告知?                            |        |
|--------------------------------------------|--------|
| 2 🗄                                        |        |
|                                            |        |
| 11、被告要求您何时离开?                              |        |
| 2                                          |        |
|                                            |        |
| 12、 单选 被告自提出辞退至要求您离开之日是否满一个月?              |        |
| ○ 当天辞退并要求离开                                |        |
| ⊘ 要求一个月之后离开                                |        |
|                                            |        |
|                                            |        |
|                                            |        |
| 返 道 () () () () () () () () () () () () () | 回页     |
|                                            | 交<br>近 |
|                                            |        |

智能生成民事起诉状后,当事人可对内容进行编辑完善,会在线【扫码签字】, 支持【下载】或者直接点击【回传】

| 诉状辅助生成                                 |                   |
|----------------------------------------|-------------------|
| 民事起诉状                                  |                   |
| 原告:                                    |                   |
| 被告:                                    |                   |
| 案由:劳动合同纠纷                              |                   |
| 诉讼请求                                   |                   |
| 1, 2,                                  | 5847<br>返回<br>25第 |
| 事实与理由                                  | 回传                |
| INCREMENT, REPORTED THAT A PROPERTY OF | _                 |
| the April 1994 August 1997 August 1997 |                   |
|                                        |                   |
| 此致                                     |                   |
| 山方 院                                   |                   |
| 具状人:                                   | 重新                |
|                                        | 224               |

显示诉状回传成功时点确定,会自动将民事起诉状和案件要素表回传到【起 诉状及要素材料】

|                                                                                                    | •                                           | 诉状辅助生成                                                                                                    |                                                                                                    |                                                                                                    |
|----------------------------------------------------------------------------------------------------|---------------------------------------------|----------------------------------------------------------------------------------------------------|----------------------------------------------------------------------------------------------------|----------------------------------------------------------------------------------------------------|
|                                                                                                    | _                                           | 提示                                                                                                    |                                                                                                    |                                                                                                    |
|                                                                                                    |                                             | 诉状回传成功                                                                                                    |                                                                                                    |                                                                                                    |
|                                                                                                    | 原告:                                         | 确定                                                                                                    |                                                                                                    |                                                                                                    |
|                                                                                                    | <del>沙</del> 市 45                           |                                                                                                    |                                                                                                    |                                                                                                    |
|                                                                                                    | 饭百:                                         |                                                                                                    |                                                                                                    |                                                                                                    |
|                                                                                                    | 近日, 母初公                                     | 티 꼬나 꾀수                                                                                                    |                                                                                                    |                                                                                                    |
|                                                                                                    |                                             |                                                                                                    | <b>合</b> 您好,                                                                                                    | 我的案件   消息中心 <mark>3</mark>   个人中心                                                                                                    |
| )山东》<br>● ⅲ > –==                                                                                                    |                                             | <b>床 讼 服 务 网</b><br>●                                                                                                    | <ul> <li>余 忽好.</li> <li>●</li> <li>●&lt;</li></ul> | 我的案件   消息中心 <mark>3</mark>   个人中心<br>6<br>就                                                                                                    |
| )山东》<br>▲ 首页 > 一番                                                                                                    | 大山・スママロ<br>去院电子)<br><sup> 古立室申请 〉 民事—</sup> |                                                                                                    | <ul> <li>★ 255,</li> <li>●</li> <li>●</li></ul>    | <ul> <li>● 我的案件   消息中心 ④   个人中心</li> <li>⑤</li> <li>⑥</li> <li>⑦</li> <li>⑦</li> <li>⑦</li> <li>次</li> <li>枚起</li> </ul>                                                                                                    |
| <b>)山东〉</b><br>▲ 首页 〉 — 4<br>▲ 官页 〉 — 4<br><b>○</b> 民事 7<br><b>○</b> 房                                                                                                    |                                             | <b>床 讼服务网</b><br>②<br>当事人信息 記诉状及要素材料 近環及其他材存<br>文件名称                                                                                                    | <ul> <li>▲ 您好:</li> <li>4 交费退费信息</li> <li>5</li> <li>状态</li> </ul>                                                                                                    | <ul> <li>↓我的案件   消息中心 ●   个人中心</li> <li>● (引)</li> <li>● (引)</li> <li>● (引)</li> <li>● (引)</li> <li>● (引)</li> </ul>                                                                                                    |
| )山东》<br>↑ 前页 > 一部                                                                                                    |                                             | <b>床 公服务网</b><br>②<br>当事人信息 部床状及要素材料 近期及其他材作<br>文件名称<br>劳动合同时份起诉状 pdf                                                                                                    | ★ 您好. ③ ★ 交费退费信息 1 ★ 次费退费信息 1 ★ 次费                                                                                                    | ● 我的案件   消息中心 ④   个人中心<br>⑤<br>⑦<br>⑦<br>⑦<br>⑦<br>⑦<br>⑦<br>⑦<br>⑦<br>⑦<br>⑦<br>⑦<br>⑦<br>⑦                                                                                                    |
| )山东)<br>▲ 首页 > 一4<br>● 「民事」<br>「<br>の号<br>1<br>・<br>民事」<br>・<br>一<br>、                                                                                                    |                                             | <b>床 公服务网</b><br>●<br>単<br>小<br>広度<br>総<br>形<br>状<br>及<br>要<br>数<br>術<br>米<br>ご<br>選<br>及<br>単<br>他<br>様<br>一<br>で<br>・<br>・<br>で<br>・<br>・<br>で<br>・<br>・<br>で<br>・<br>・<br>で<br>・<br>・<br>で<br>・<br>・<br>で<br>・<br>・<br>、<br>の<br>・<br>・<br>で<br>・<br>・<br>・<br>、<br>の<br>・<br>・<br>、<br>の<br>・<br>・<br>、<br>の<br>・<br>・<br>、<br>の<br>・<br>・<br>、<br>の<br>・<br>・<br>、<br>の<br>・<br>・<br>、<br>の<br>・<br>・<br>、<br>の<br>・<br>、<br>の<br>・<br>・<br>、<br>の<br>・<br>、<br>の<br>・<br>・<br>、<br>の<br>・<br>の<br>・<br>の<br>・<br>の<br>、<br>の<br>、<br>の<br>、<br>の<br>、<br>の<br>、<br>の<br>、<br>の<br>、<br>の<br>、<br>の<br>、<br>の<br>、<br>の<br>、<br>の<br>、<br>の<br>、<br>の<br>、<br>の<br>、<br>の<br>の<br>、<br>の<br>の<br>、<br>の<br>の<br>の<br>、<br>の<br>の<br>の<br>の<br>の<br>の<br>の<br>の<br>の<br>の<br>の<br>の<br>の | <ul> <li>▲ 297.</li> <li>④</li> <li>4 交通過费信息</li> <li>5</li> <li>株态</li> <li>日上传</li> </ul>                                                                                                    | <ul> <li>● 我的案件   消息中心 ●   个人中心</li> <li>● 次起</li> <li>● 我起</li> <li>● 我起</li> <li>● 日本</li> </ul>                                                                                                    |
| ●山东》<br>● 首页 > 一部<br>● 代导<br>の<br>の<br>の<br>の<br>日<br>・<br>の<br>等<br>1<br>・<br>の<br>等<br>の<br>、<br>一<br>部<br>の<br>、<br>一<br>部<br>の<br>、<br>一<br>部<br>の<br>、<br>一<br>部<br>の<br>、<br>一<br>部<br>の<br>、<br>一<br>部<br>の<br>、<br>一<br>部<br>の<br>、<br>の<br>一<br>部<br>の<br>、<br>の<br>一<br>部<br>の<br>、<br>の<br>の<br>の<br>の<br>の<br>の<br>の<br>の<br>の<br>の<br>の<br>の<br>の |                                             | 床 込 服 务 网                                                                                                    | <ul> <li>★ 您好.</li> <li>③</li> <li>◆ 交费退费信息</li> <li>↓ 状态</li> <li>已上传</li> <li>状态</li> </ul>                                                                                                    | ● 我的案件   消息中心 ④   个人中心<br>③<br>预 ③<br>数 ● 改起 日 日 日 日 ● 改起 日 日 日 日 日 日 日 日 日 日 日 日 日 日 日 日 日 日 日 日 日 日 日 日 日 日 日 日 日 日 日 日 日 日 日 日 日 日 日 日 日 日 日 日 日 日 日 日 日 日 日 日 日 日 日 日 日 日 日 日 日 日 日 日 日 日 日 日 日 日 日 日 日 日 日 日 日 日 日 日 日 日 日 日 日 日 日 日 日 日 日 日 日 日 日 日 日 日 日 日 日 日 日 日 日 日 日 日 日 日 日 日 日 日 日 日 日 日 日 日 日 <p日< p=""> <p日< p=""> 日 <p日< p=""> <p日< p=""> <p日< p=""> <p日< p=""> 日 <p日< p=""> <p日< p=""> <p日< p=""> <p日< p=""> <p日< p=""> <p日< p=""> <p日< p=""> <p日< p=""> <p日< p=""> <p日< p=""> <p日< p=""> <p日< p=""> <p日< p=""> <p日< p=""> <p日< p=""> <p日< p=""> <p日< p=""> <p日< p=""> 日 <p日< p=""> <p日< p=""> <p日< p=""> <p日< p=""> 日 <p日< p=""> <p日< p=""> <p日< p=""> <p日< p=""> <p日< p=""> <p日< p=""> <p日< p=""> <p日< p=""> <p日< p=""> <p日< p=""> <p日< p=""> <p日< p=""> <p日< p=""> <p日< p=""> <p日< p=""> <p日< p=""> <p日< p=""> <p日< p=""> 日 <p日< p=""> <p日< p=""> <p日< p=""> <p日< p=""> <p日< p=""> <p日< p=""> <p日< p=""> 日 <p日< p=""> <p日< p=""> <p日< p=""> 日 <p日< p=""> <p日< p=""> <p日< p=""> 日 <p日< p=""> <p日< p=""> <p日< p=""> <p日< p=""> <p日< p=""> <p日< p=""> <p日< p=""> <p日< p=""> <p日< p=""> <p日< p=""> <p日< p=""> 日</p日<></p日<> |

4. 【**证据及其他材料】:** 送达确认书根据原告自动生成点击【待确认】,补充 其他证据材料

| 👲 山东法国 | 院电子诉        | 讼服务网     |        |                                                                                                    | ✿ 物子 予約案件                                                                                                    | : 消息中心 3) 个人中心   退出 |
|--------|-------------|----------|--------|----------------------------------------------------------------------------------------------------|----------------------------------------------------------------------------------------------------|---------------------|
|        | ↑首页> 一审立案申请 | 民事一审     |        |                                                                                                    |                                                                                                    | AND IN              |
| C.M.   |             |          |        | <ul> <li>⑤</li> <li>⑥</li> <li>①</li> <li>①</li> <li>①</li> <li>①</li> <li>①</li> <li>⑦</li> <li>②</li> <li>⑦</li> <li>③</li> <li>⑦</li> <li>③</li> <li>⑦</li> <li>③</li> <li>⑦</li> <li>③</li> <li>③</li>&lt;</ul> |                                                                                                    | 五十二                 |
|        | ▌*送达确认书     |          |        |                                                                                                    | 收     1     1     1     1     1     1     1     1     1     1     1     1     1     1     1     1     1     1     1     1     1     1     1     1     1     1     1     1     1     1     1     1     1     1     1     1     1     1     1     1     1     1     1     1     1     1     1     1     1     1     1     1     1     1     1     1     1     1     1     1     1     1     1     1     1     1     1     1     1     1     1     1     1     1     1     1     1     1     1     1     1     1     1     1     1     1     1     1     1     1     1     1     1     1     1     1     1     1     1     1     1     1     1     1     1     1     1     1     1     1     1     1     1     1     1     1     1     1     1     1     1     1     1     1     1     1     1     1     1     1     1     1     1     1     1     1     1     1     1     1     1     1     1     1     1     1     1     1     1     1     1     1     1     1     1     1     1     1     1     1     1     1     1     1     1     1     1     1     1     1     1     1     1     1     1     1     1     1     1     1     1     1     1     1     1     1     1     1     1     1     1     1     1     1     1     1     1     1     1     1     1     1     1     1     1     1     1     1     1     1     1     1     1     1     1     1     1     1     1     1     1     1     1     1     1     1     1     1     1     1     1     1     1     1     1     1     1     1     1     1     1     1     1     1     1     1     1     1     1     1     1     1     1     1     1     1     1     1     1     1     1     1     1     1     1     1     1     1     1     1     1     1     1     1     1     1     1     1     1     1     1     1     1     1     1     1     1     1     1     1     1     1     1     1     1     1     1     1     1     1     1     1     1     1     1     1     1     1     1     1     1     1     1     1     1     1     1     1     1     1     1     1     1     1     1     1     1     1     1     1     1     1     1     1     1     1     1     1     1 |                     |
|        | 当事人         | 证件号码     | 手机号码   | 确认送达地址                                                                                                    | 操作                                                                                                    |                     |
|        |             |          | 5      | 山东"                                                                                                    | 待确认                                                                                                    |                     |
|        | ■委托代理手续     | 添加       |        |                                                                                                    | ∧ 收                                                                                                    |                     |
|        | 序号          | 材料名称     | 文件名称   | 状态                                                                                                    | 操作                                                                                                    |                     |
|        | ▌*证据材料 ● 添  | ba       |        |                                                                                                    | ▲ 收                                                                                                    |                     |
|        | 序号 材料       | 料名称 文件名称 | 所属人名称  | 状态                                                                                                    | 操作                                                                                                    |                     |
|        | ↓ 其他材料 🔸 添加 |          |        |                                                                                                    | ▲ 收                                                                                                    |                     |
|        | 序号          | 材料名称     | 文件名称   | 状态                                                                                                    | 操作                                                                                                    |                     |
|        |             |          | 上一步下一步 |                                                                                                    |                                                                                                    |                     |

上传材料要选择材料所属方,防止病毒网络安全考虑,材料暂只支持:jpg、jpeg、png、bmp、pdf,单次最多可选 300 张

| 材料上传                                                          | × |
|---------------------------------------------------------------|---|
| *材料所属方: 请选择 🔻                                                 |   |
| 点击选择文件                                                        |   |
| 或将文件拖到这里,单次最多可选300张<br>为防止病毒、网络安全考虑,暂只支持:jpg、jpeg、png、bmp、pdf |   |

**5.【交退费信息】**:此项为选填项,方便当事人胜诉先退可在立案申请时填写退费信息。如在【个人中心】中完善过退费信息,可通过点击【自动导入登录人信息】直接将信息回传。

| 🔮 山东          | 法院电        | 子诉讨        | 公服务    | 网                                              | 1 1 1 1 1 1 1 1 1 1 1 1 1 1 1 1 1 1 1 | 好.: 13 | 泊案件   消息中心      | 3  个人中心   退出 |
|---------------|------------|------------|--------|------------------------------------------------|---------------------------------------|--------|-----------------|--------------|
| ↑ 首页 〉 一审立案申请 | > 民事一审     |            |        |                                                |                                       |        |                 |              |
|               |            |            |        |                                                |                                       |        | -               |              |
|               | ✓          | 当事人信息      | 赵诉状及要素 | ♥ ···· ■ ● ● ● ● ● ● ● ● ● ● ● ● ● ● ● ● ● ● ● | 4 交费i                                 | ✓ <    | ····· (6)<br>预览 |              |
| 自动导入登         | 录人信息 为方便"胜 | 诉先退",您可填写i | 显奏信息   |                                                |                                       |        |                 |              |
| 退费人选择         | 请选择        | ~          | 交费人选择  | 请选择                                            | ~                                     | 退费卡号   |                 |              |
| 退费银行          |            |            | 开户行(   |                                                |                                       |        |                 |              |
|               |            |            |        | _                                              |                                       |        |                 |              |
|               |            |            | L-     | 步 下步                                           |                                       |        |                 |              |

6.【预览】: 展示当事人所填信息,核对无误点击【提交】,等待审核。

| 首页 〉 一审立案申请 《民事一审                                                                                                    |         |               |          |                                                                                                    |                 |       |
|----------------------------------------------------------------------------------------------------|---------|---------------|----------|----------------------------------------------------------------------------------------------------|-----------------|-------|
|                                                                                                    |         |               |          |                                                                                                    |                 |       |
| Nutz 94                                                                                                    | )       |               |          | · 📀                                                                                                    | 6<br>预览         |       |
| 포막니                                                                                                    |         | 中头一理田         | 工19/0科 文 |                                                                                                    |                 |       |
| 基本信息                                                                                                    |         |               |          |                                                                                                    | <u>^</u>        | - 收起  |
| 受理法院:                                                                                                    | 案件类     | 型:            | 191      | g件状态:                                                                                                    |                 |       |
| 申请人名称:                                                                                                    | 联系电     | 话:            | Ę        | 关系地址:                                                                                                    | 10.00           |       |
| 案由:                                                                                                    | 标的金     | 额(元):         | ¢        | 時時时间:                                                                                                    |                 |       |
|                                                                                                    |         |               |          |                                                                                                    |                 |       |
| 原告                                                                                                    |         |               |          |                                                                                                    | ^               | · 收起  |
| 原告1                                                                                                    |         |               |          |                                                                                                    |                 |       |
| 姓名:                                                                                                    |         | 性别:           |          | 国家和批                                                                                                    | ×               |       |
| 征供来用.                                                                                                    |         | 证件是网          |          |                                                                                                    | H8              |       |
| 手机具码                                                                                                    |         | 其他电话:         |          | in the second second se | 箱:              |       |
| 100 - 100 - |         |               |          |                                                                                                    |                 |       |
| 111所地:                                                                                                    |         |               |          |                                                                                                    |                 |       |
| 诉公文书送达地.                                                                                                    |         |               |          |                                                                                                    |                 |       |
|                                                                                                    |         |               |          |                                                                                                    |                 | -16+7 |
| <b>一                                    </b>                                                                                                    |         |               |          |                                                                                                    | ^               | 90.00 |
| 极舌1                                                                                                    |         |               |          |                                                                                                    |                 |       |
| 姓名:                                                                                                    |         | 性别            |          | 国际学生学                                                                                                    | δ               |       |
| 277 (41.316 70)                                                                                                    |         | 27 64 19 777  |          | Langeville                                                                                                    | H8.             |       |
| 10件类型:                                                                                                    |         | 业件亏约:<br>其他由? |          | 田生日                                                                                                    | <sup>MJ.</sup>  |       |
| 住所地.                                                                                                    |         | A REPORT      |          | RD                                                                                                    |                 |       |
| 经常居住地:                                                                                                    |         |               |          |                                                                                                    |                 |       |
| 诉讼文书送达地.                                                                                                    |         |               |          |                                                                                                    |                 |       |
| 民事起诉状                                                                                                    |         |               |          |                                                                                                    | •               | 收起    |
| 材料名称                                                                                                    | 文件      | 名称            | 状态       |                                                                                                    | 下载              |       |
| 民事起诉状                                                                                                    | 劳动合同纠纷  | 起诉状.pdf       | 已上传      |                                                                                                    | 劳动合同纠纷起诉状.pdf   |       |
| 要素材料                                                                                                    |         |               |          |                                                                                                    | 0               | 收起    |
| 材料名称                                                                                                    | 文件      | 3称            | 状态       |                                                                                                    | 下载              |       |
| 要素材料                                                                                                    | 案由:劳动合同 | 纠纷要素表.pdf     | 已上传      | 3                                                                                                    | 曲:劳动合同纠纷要素表.pdf | F     |
| 证据材料                                                                                                    |         |               |          |                                                                                                    | 0               | 收起    |
| 材料名称                                                                                                    | 文件名称    | 所属人名          | 称        | 状态                                                                                                    | 下载              |       |
|                                                                                                    |         |               |          | コレ生                                                                                                    | 御廷图 H-1 ing     |       |